## Utah KEEP Data Entry... Getting Started

- 1. Go to https://datagateway.schools.utah.gov/
- 2. Click on "Login" in the top right corner
- 3. Enter your school email for the username
- 4. At the bottom of the login box, there is a question,
  "Are you an educator with an account?" Click the words Register Now following that question.
- 5. Follow the instructions to setup your login information and create a password.
- 6. Log in using your email and new password.
- 7. Once logged in, find "My Tools" on the top bar. Select "Keep Results".
- 8. Select the tab for the correct test (for the regular Keep Fall test that would be ENTRY PROFILE).
- 9. Click the green button "Student Entry Scores".
- 10. From here, you should be able to select the students and enter the scores.
- 11. Remember to *check over the answers before clicking submit*. Only the district data administrator can make changes once the data is submitted.